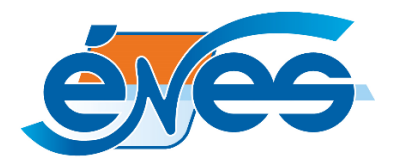

**Branchement du décodeur Opentel** 

1 Branchez le décodeur selon le schéma ci-dessous.

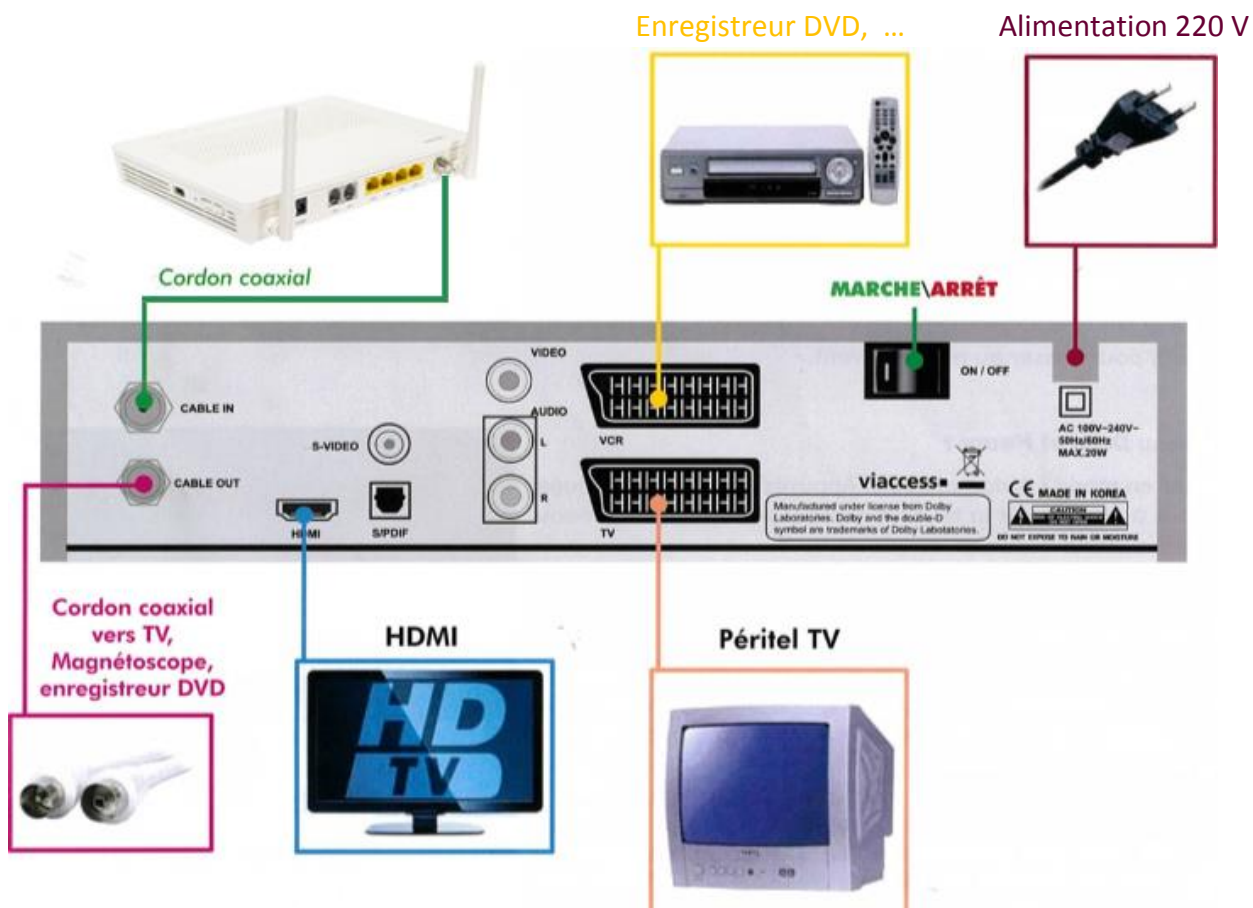

2 Insérez votre carte Viaccess face avant de la façon suivante :

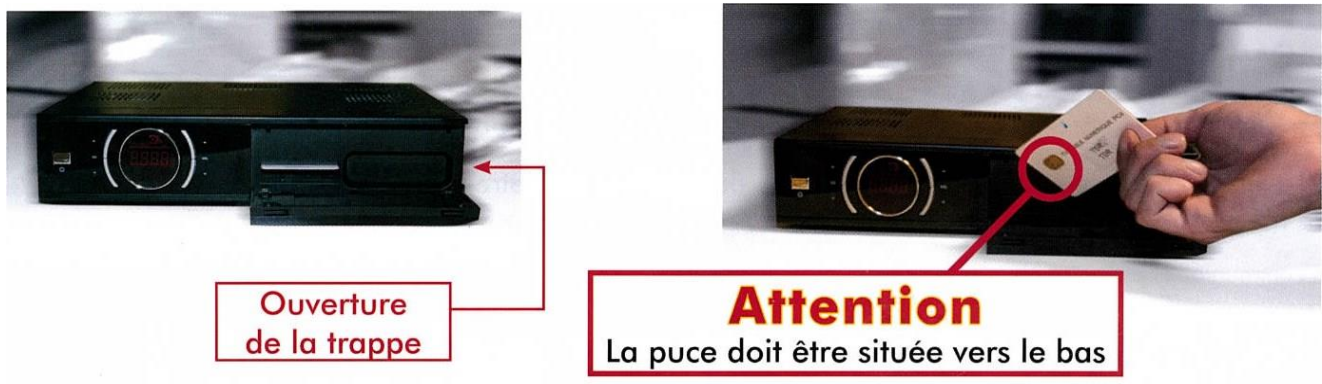

3 Allumez le décodeur en appuyant sur le bouton « Marche » situé à l'arrière du décodeur, puis configurez votre décodeur

## Configuration de votre décodeur pour la 1<sup>ere</sup> mise en service

A la première mise sous tension, votre décodeur numérique affiche le menu « Installation ». Les réglages par défaut des menus d'installation (langues, réglage TV...) conviennent en général à l'ensemble des téléviseurs. Ils pourront toujours être modifiés ultérieurement via le menu du décodeur en utilisant la télécommande

## 1 Menu langues :

Appuyer sur le bouton rouge (en bas à gauche sur la télécommande) pour passer au menu suivant.

### 2 Menu réglage TV :

Appuyer sur le bouton rouge (en bas à gauche sur la télécommande) pour passer au menu suivant.

#### 3 Menu date et heure :

Laissez en mode automatique. Appuyer sur le bouton rouge (en bas à gauche sur la télécommande) pour passer au menu suivant.

## 4 Menu contrôle système :

A l'aide des touches 1,2,3... de la télécommande, entrez le code PIN dans « nouveau mot de passe » puis dans « confirmer » Le message « **mot de passe est modifié** » apparait puis disparait automatiquement.

Appuyer sur le bouton rouge (en bas à gauche sur la télécommande) pour passer au menu suivant.

Ce code PIN gère l'accès au décodeur et n'est pas le code du contrôle parental pour l'accès aux chaines adultes.

# 5 Menu Réglages recherche :

A l'aide des touches 1,2,3... de la télécommande, entrez : Network ID : 50001 et appuyez sur ok pour confirmer Fréquence : 306 et appuyez sur ok pour confirmer Débit : 6952 et appuyez sur ok pour confirmer QAM : 256 et appuyez sur ok pour confirmer Appuyer sur le bouton rouge (en bas à gauche sur la télécommande) pour lancer la recherche des chaînes.

Installation Langue du men Langues Réglages TV Langue audio Français Langue audio secondaire Date et Heure Arrêt Sous-titres Contrôle système Réglages recherche Langue du sous-titre Français Langue secondaire des sous-titres Anglais Arrêt malentendant 🤤 Etape suivante 08:13

| Langues<br>Réglages TV<br>Date et Heure<br>Contrôle système | Changer le code PIN OK |
|-------------------------------------------------------------|------------------------|
| Réglages recherche                                          | Confirmer Confirmer    |

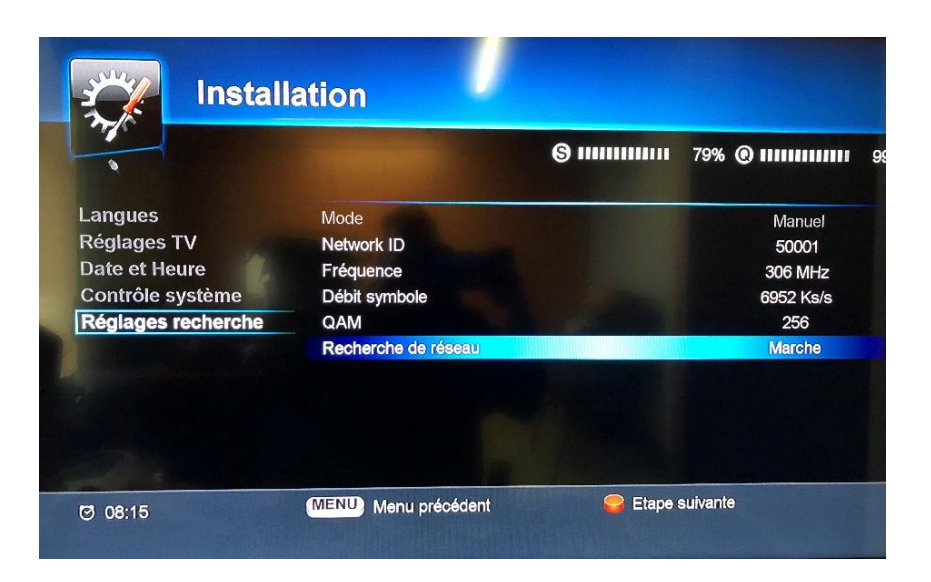

Attendre que le décodeur recherche l'ensemble des chaînes de votre offre. Quand le message « recherche terminée avec succès » apparaît, appuyez sur ok Votre décodeur est prêt !